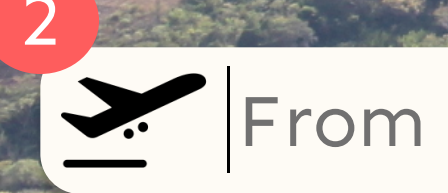

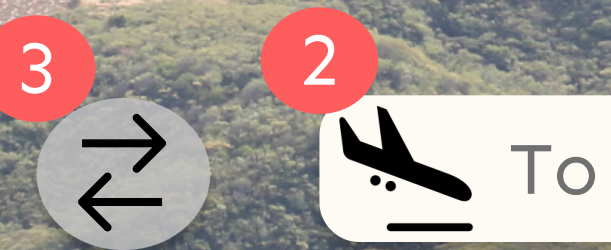

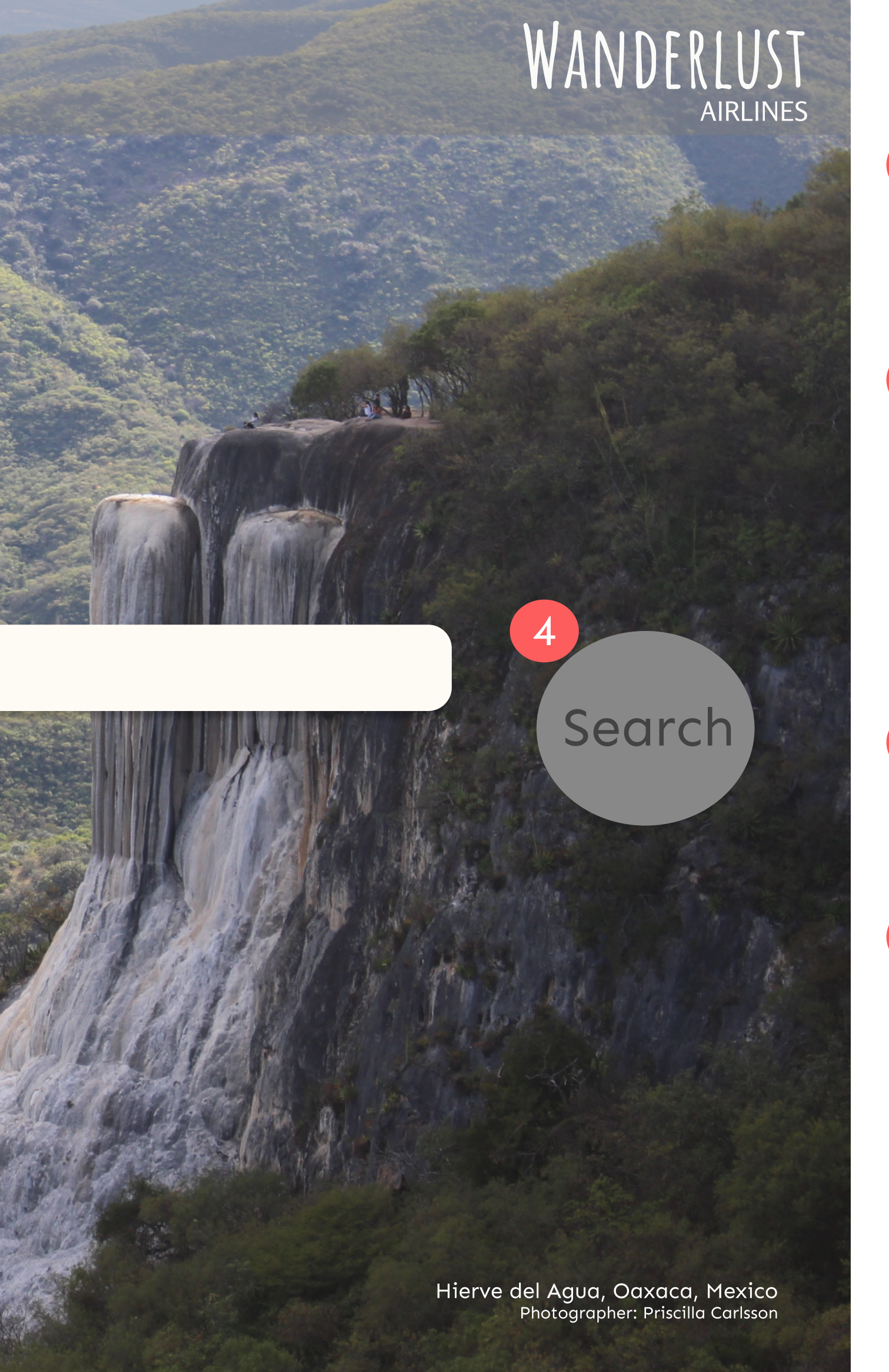

Homepage - Screen state 1

Hamburger menu: Is highlighted on hover and the navigation bar opens when clicked on.

2

1

Search fields: Departure search field is automatically selected, with cursor visible in the field as well as the hint text "From". Same rules applies for the arrival search field, that is automatically selected after a departure airport is chosen. The hint text is "To".

3

Button: When clicked the departure airport and arrival airport switch places.

<u>CTA button</u>: Disabled before all necessary fields are filled. Grey colour equals disabled mode.

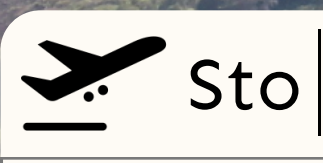

### Stockholm (ARN)

### Stockholm (NYO)

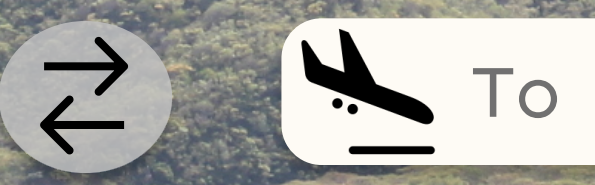

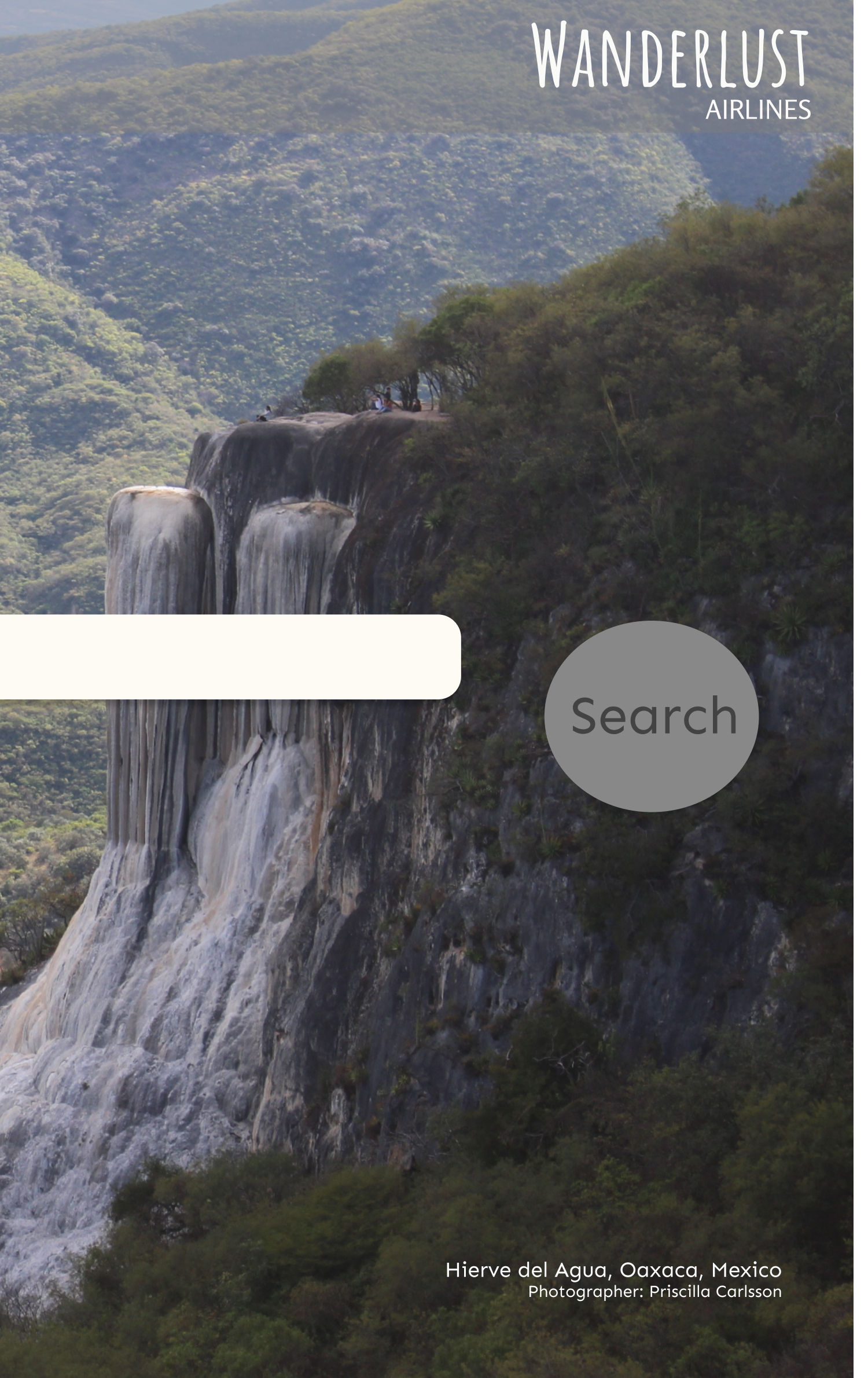

Homepage - Screen state 2

1

Search field and dropdown: Hint text dissappears when typing. Dropdown list is shown with examples, and gives a maximum of five examples. Prioritized are examples that starts with the letter(s) that have been typed, in the same sequence and in alphabetical order. After that, examples containing the typed letter(s) in the same sequence is presented.

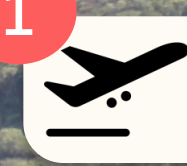

### Stockholm (ARN)

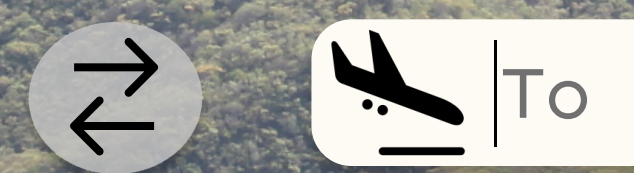

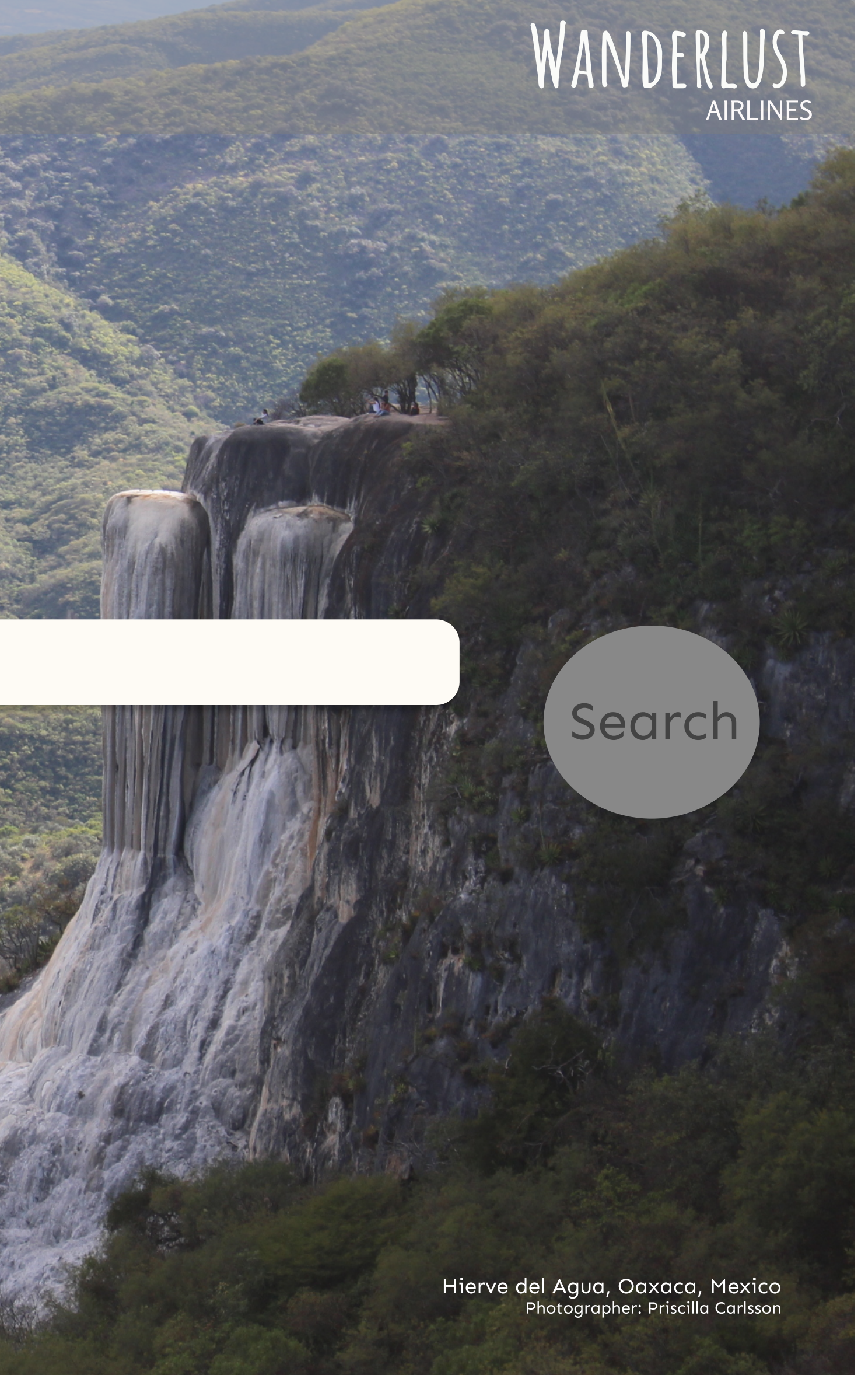

Homepage - Screen state 3

(1)

Search field: Selected airport is visible. Cursor moves automatically to arrival search field.

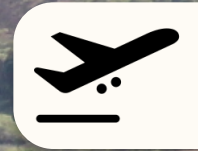

-

### Stockholm (ARN)

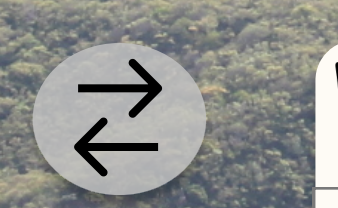

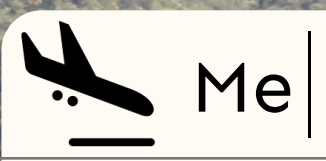

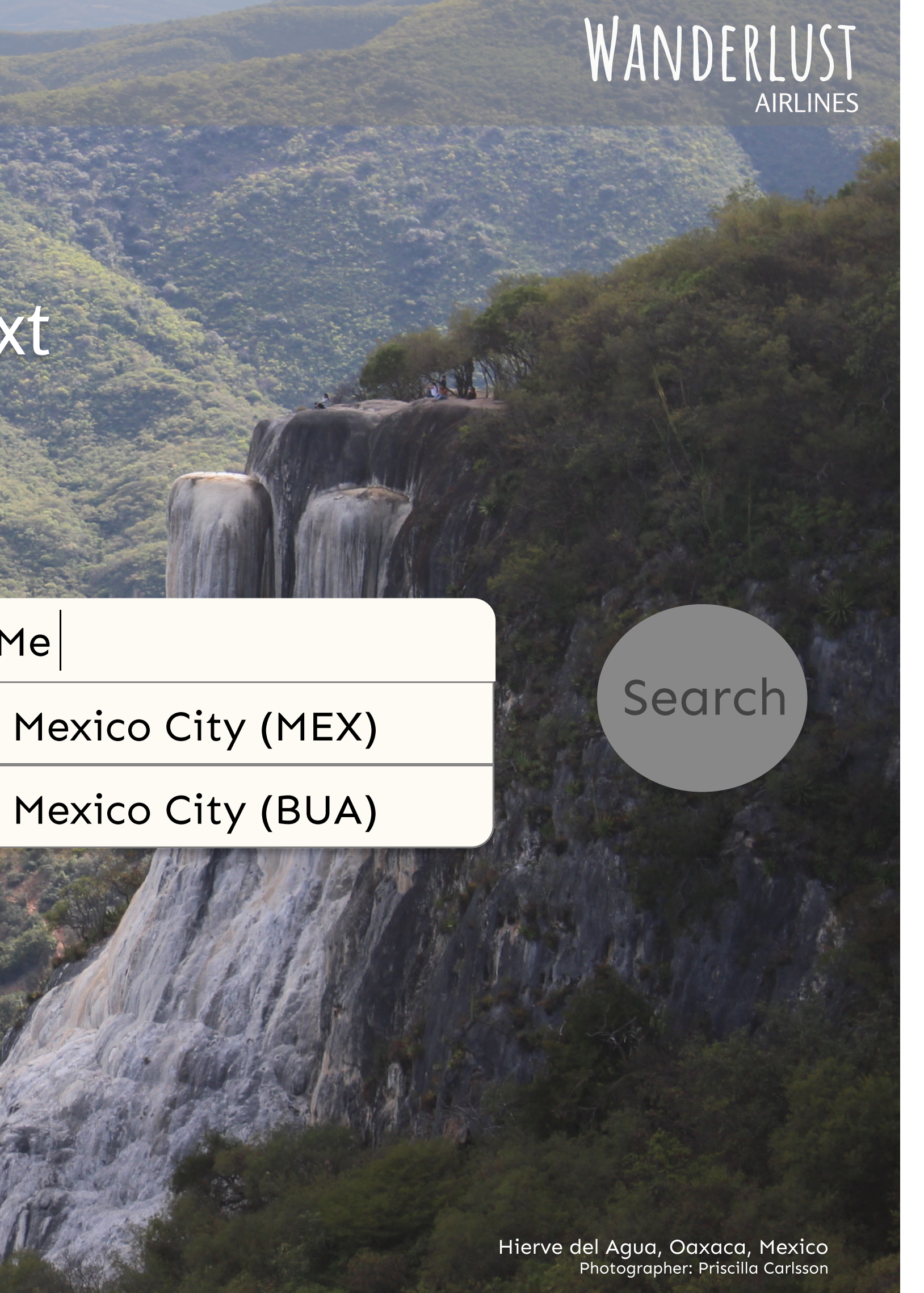

Homepage - Screen state 4

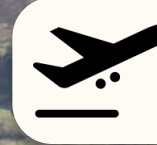

Stockholm Arlanda (ARN)

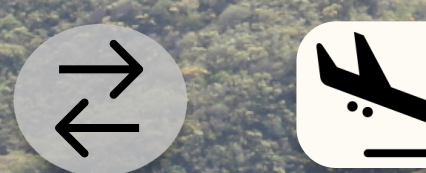

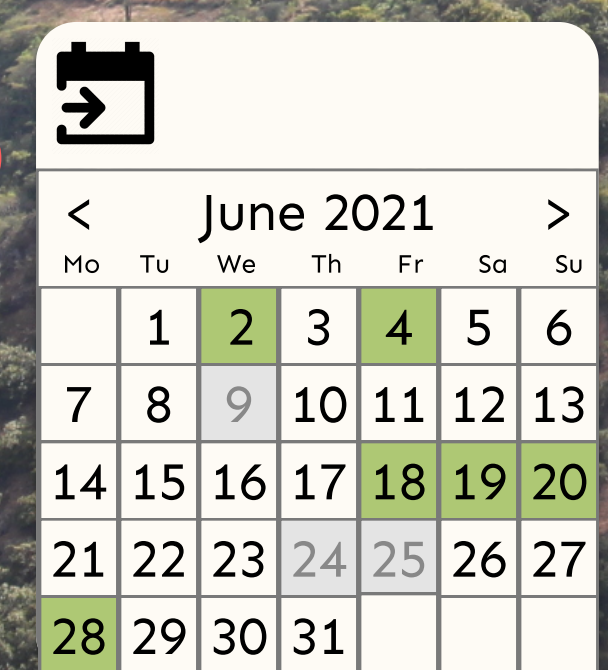

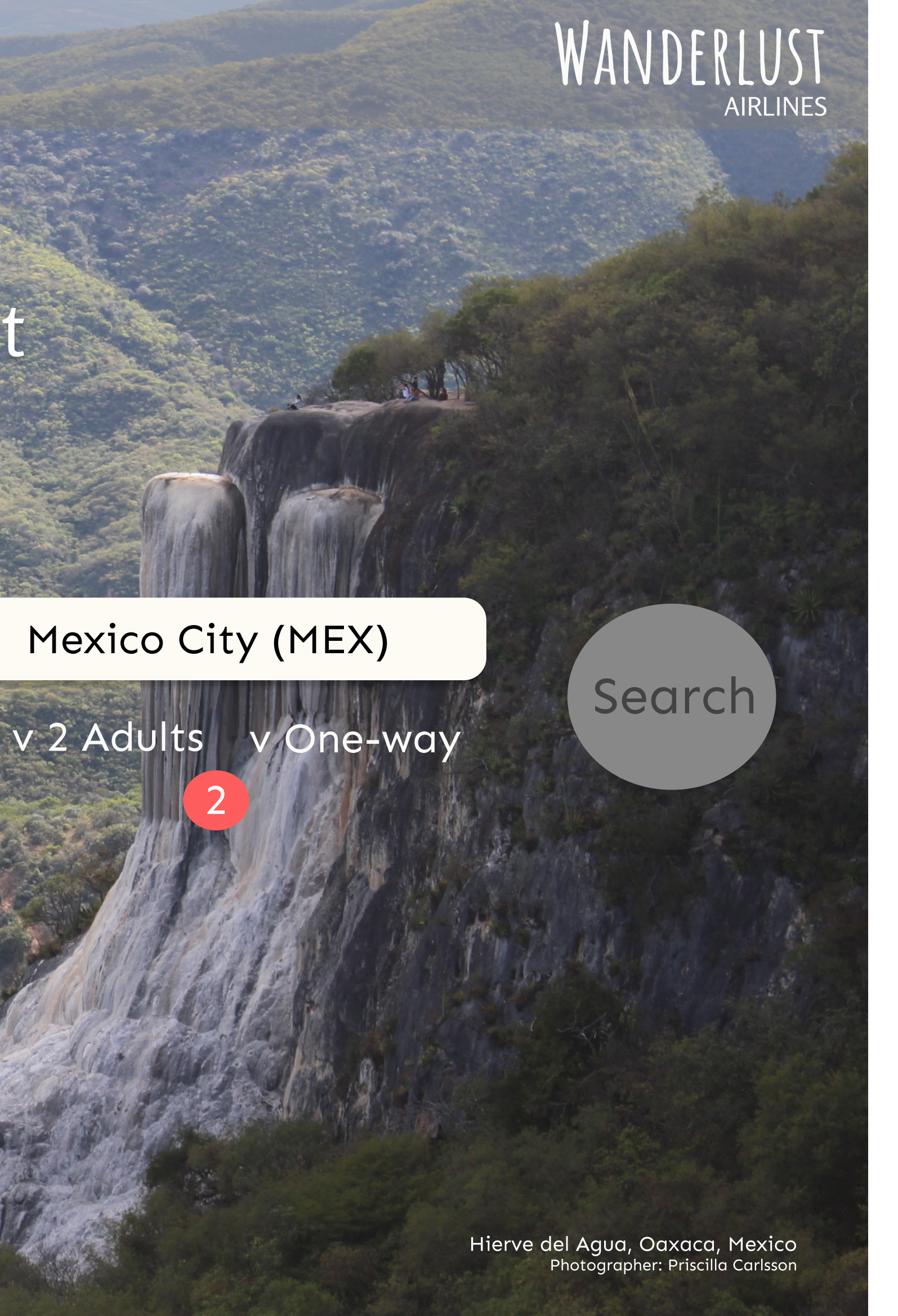

Homepage - Screen state 5

Picker: Is shown once departure and arrival airports are selected. Calendar expands automatically. Possible to scroll between months by clicking the forward or back buttons. Faded/grey colour means that the dates are not available. Green colour equals the cheapest prices. The five cheapest dates will be marked in green (for example 10\$, 15\$, 20\$, 25\$, 30\$), but if there are more dates with the same price (for example 30\$) they will also be marked in green. Select date(s) by clicking on them. Clander view closes automatically when date(s) have been selected.

Dropdown: Is shown once departure and arrival airports are selected. Pre-set to 2 adults and One-way. When clicked on a list with other options expands.

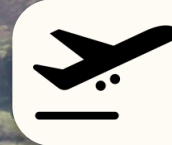

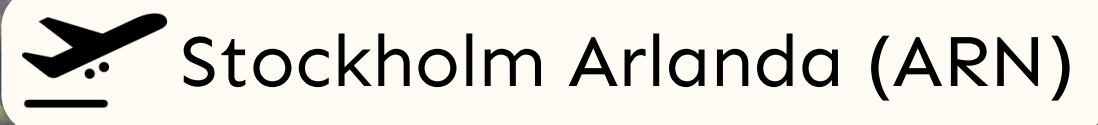

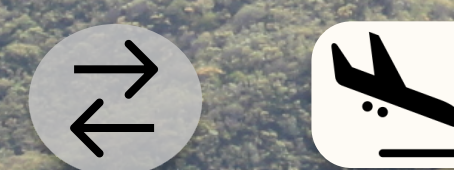

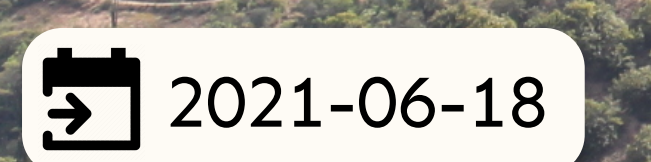

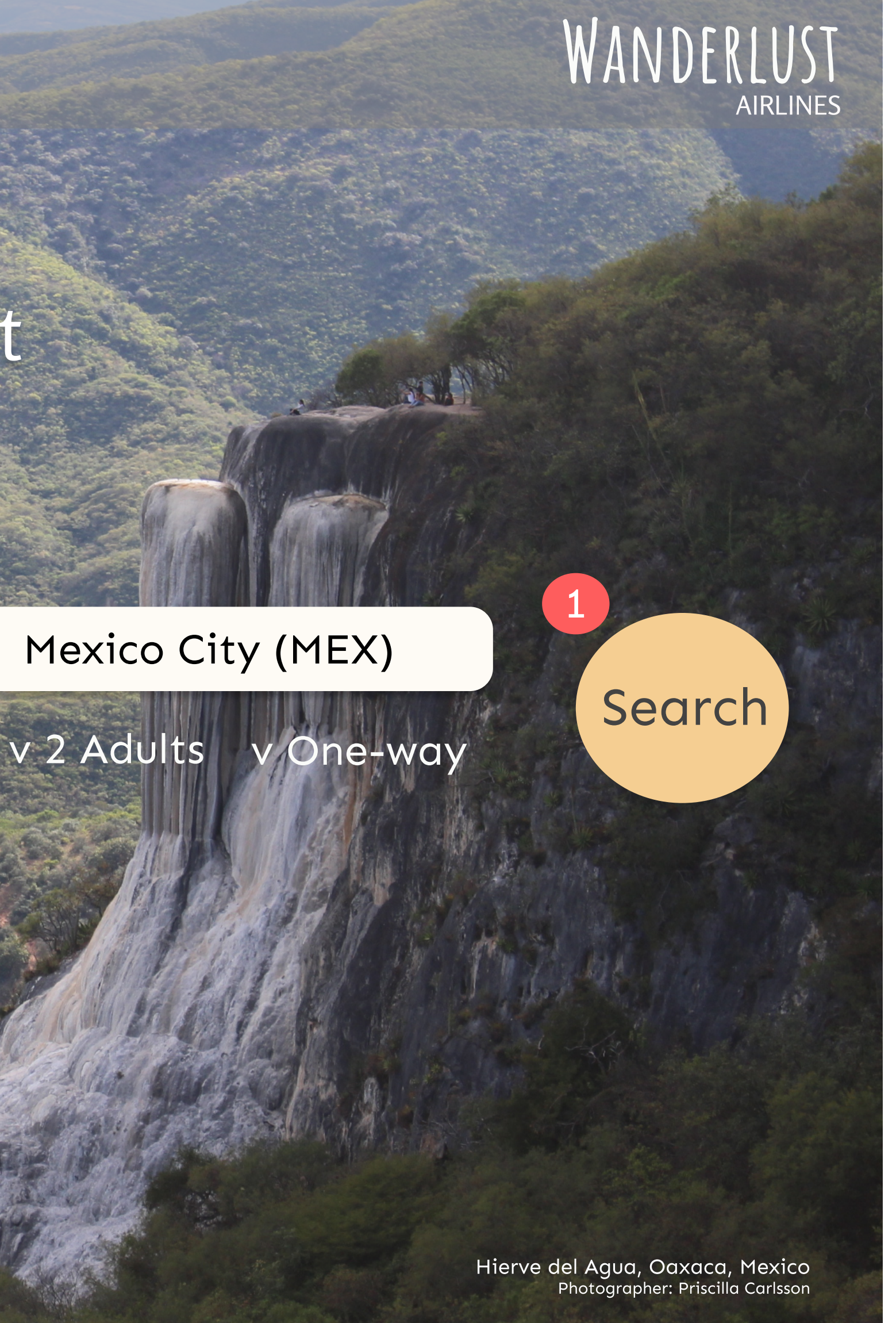

Homepage - Screen state 6

1

<u>CTA button</u>: Enabled once all fields are filled. Orange colour equals enabled mode.

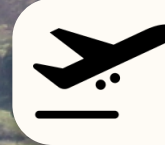

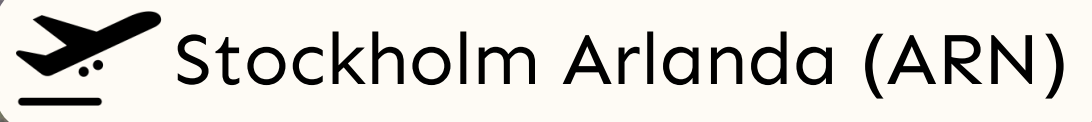

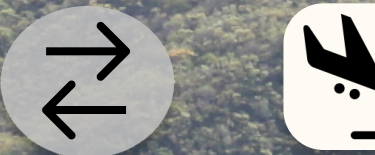

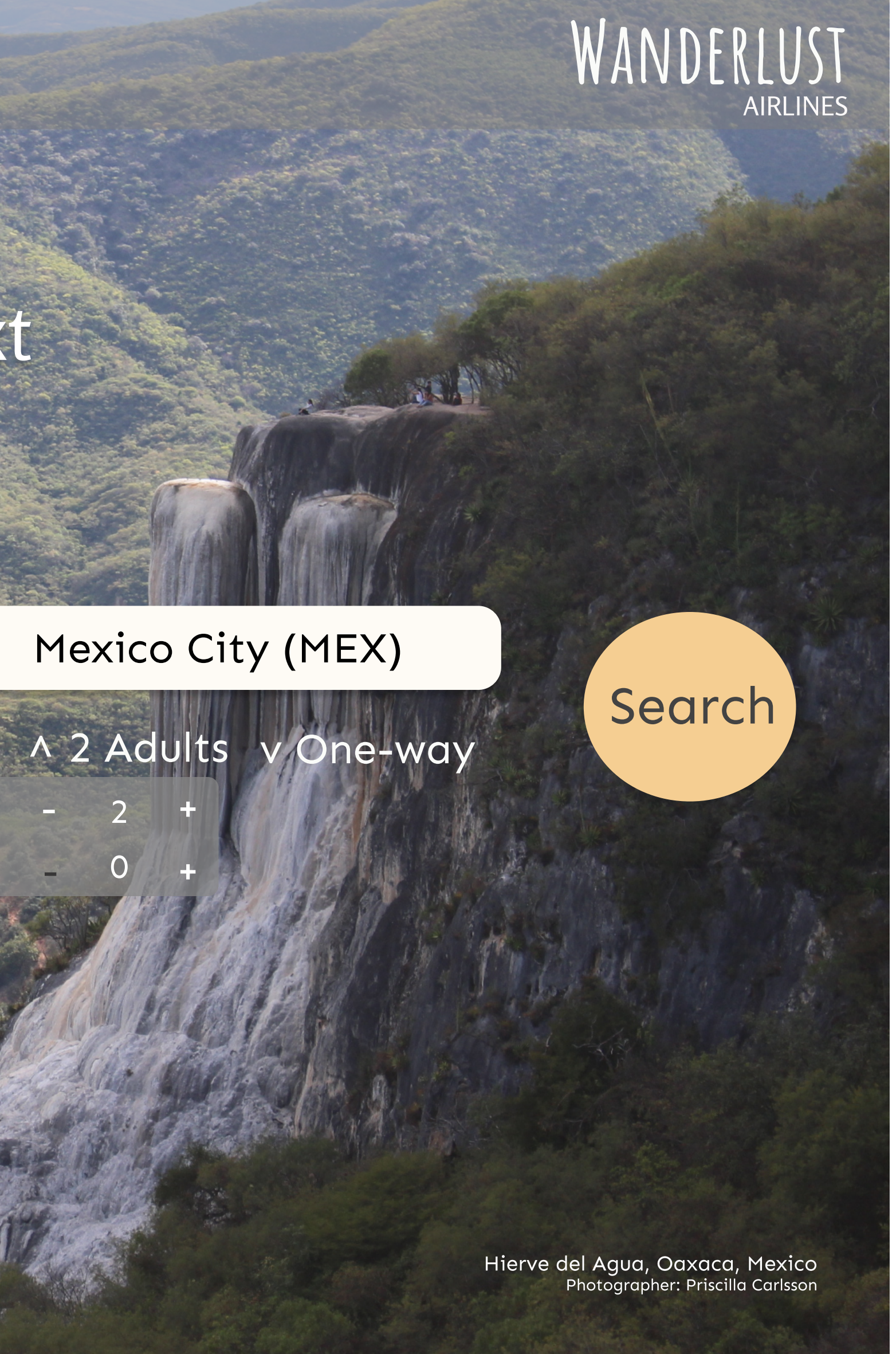

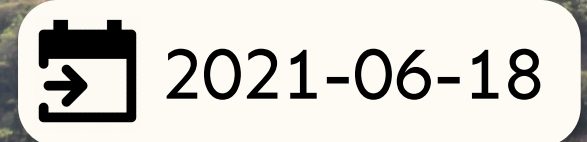

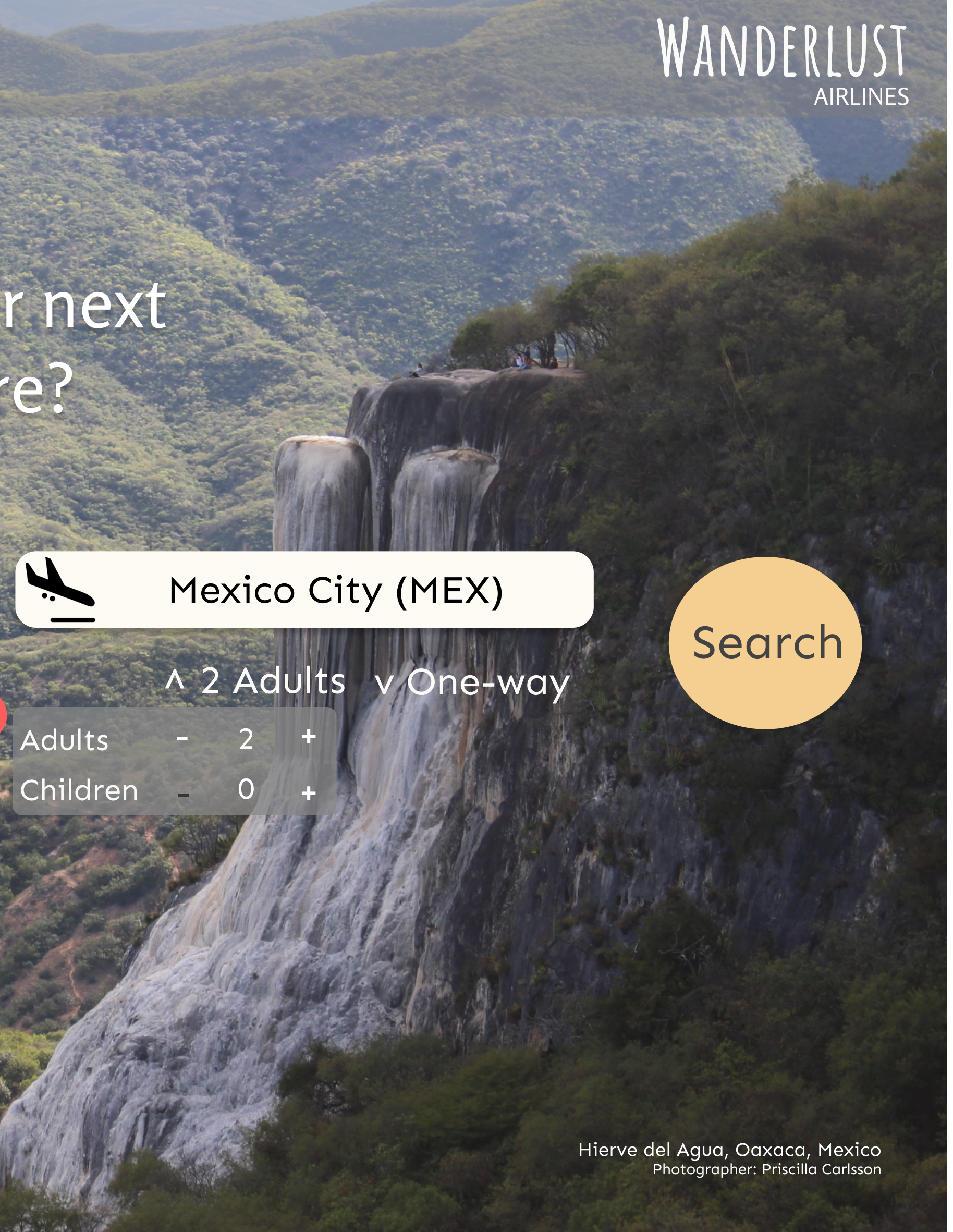

Homepage - Screen state 7

1

Number steppers: Possible to choose between 1-10 adults and 0-10 children. When "+" is clicked on, passenger type is added. When "-" is clicked on, passenger type is subtracted. Light steppers equals enabled button, dark steppers equals disabled button.

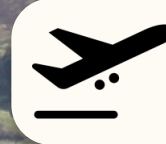

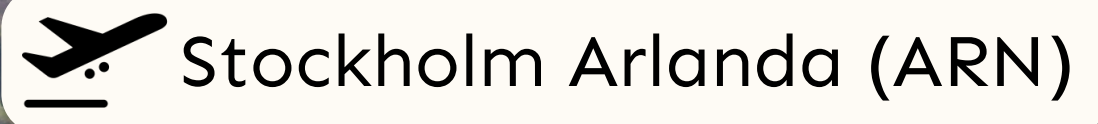

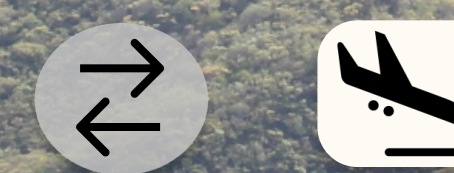

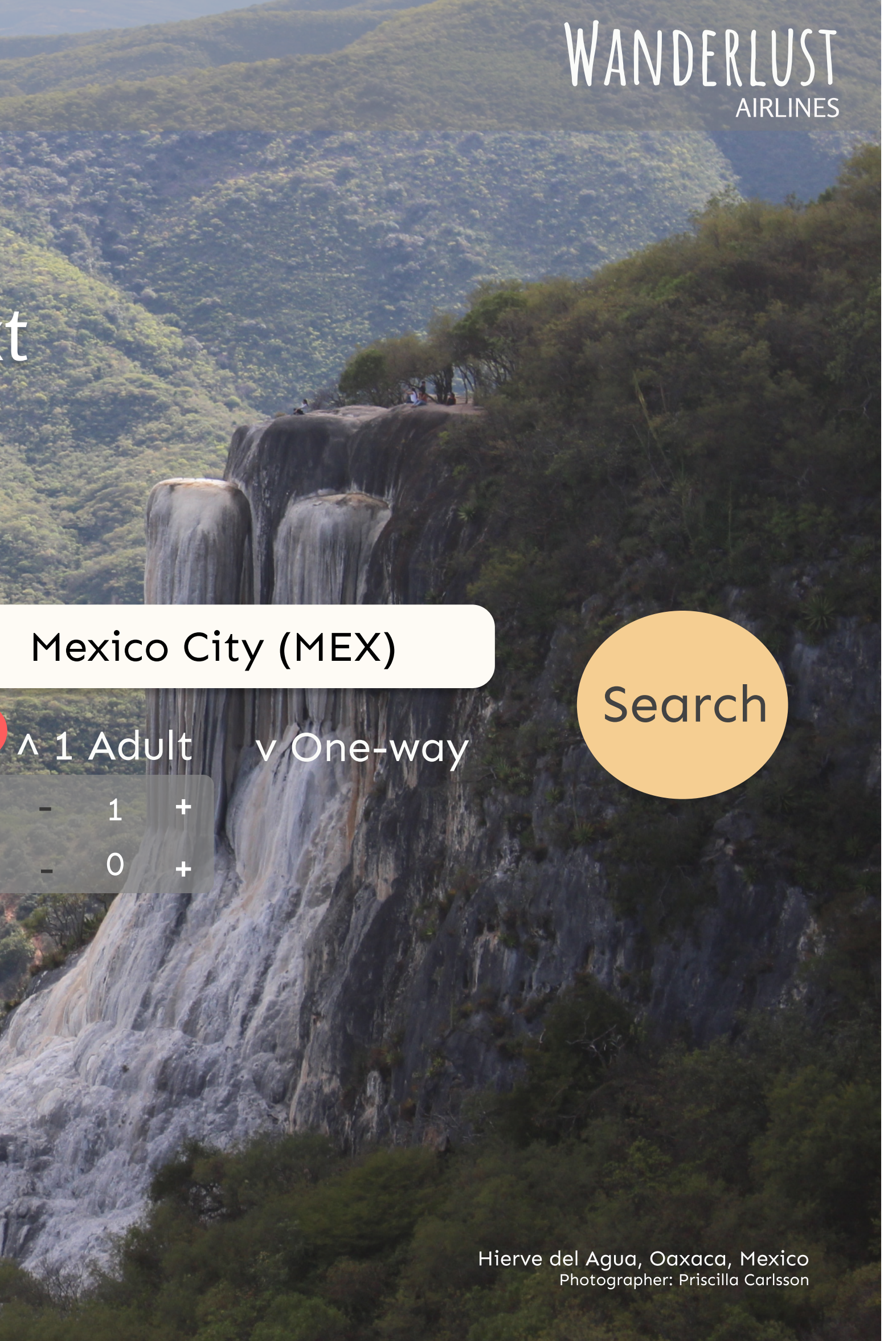

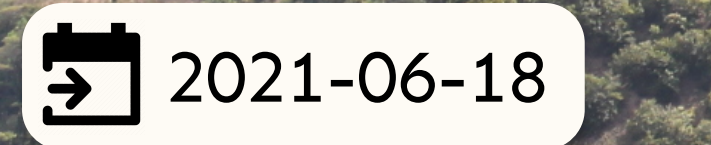

Adults Children Homepage - Screen state 8

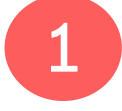

contracts.

### Dropdown butoon: When clicked the dropdown list

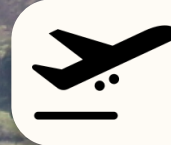

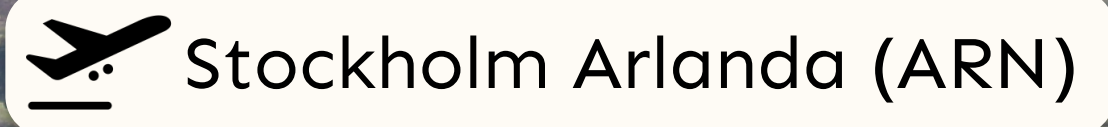

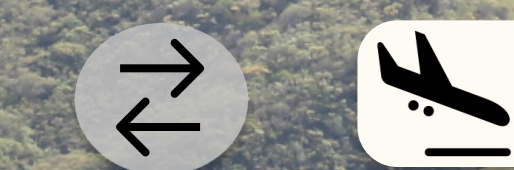

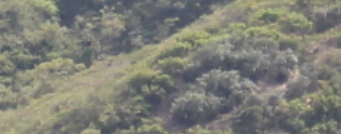

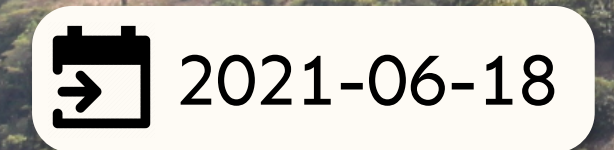

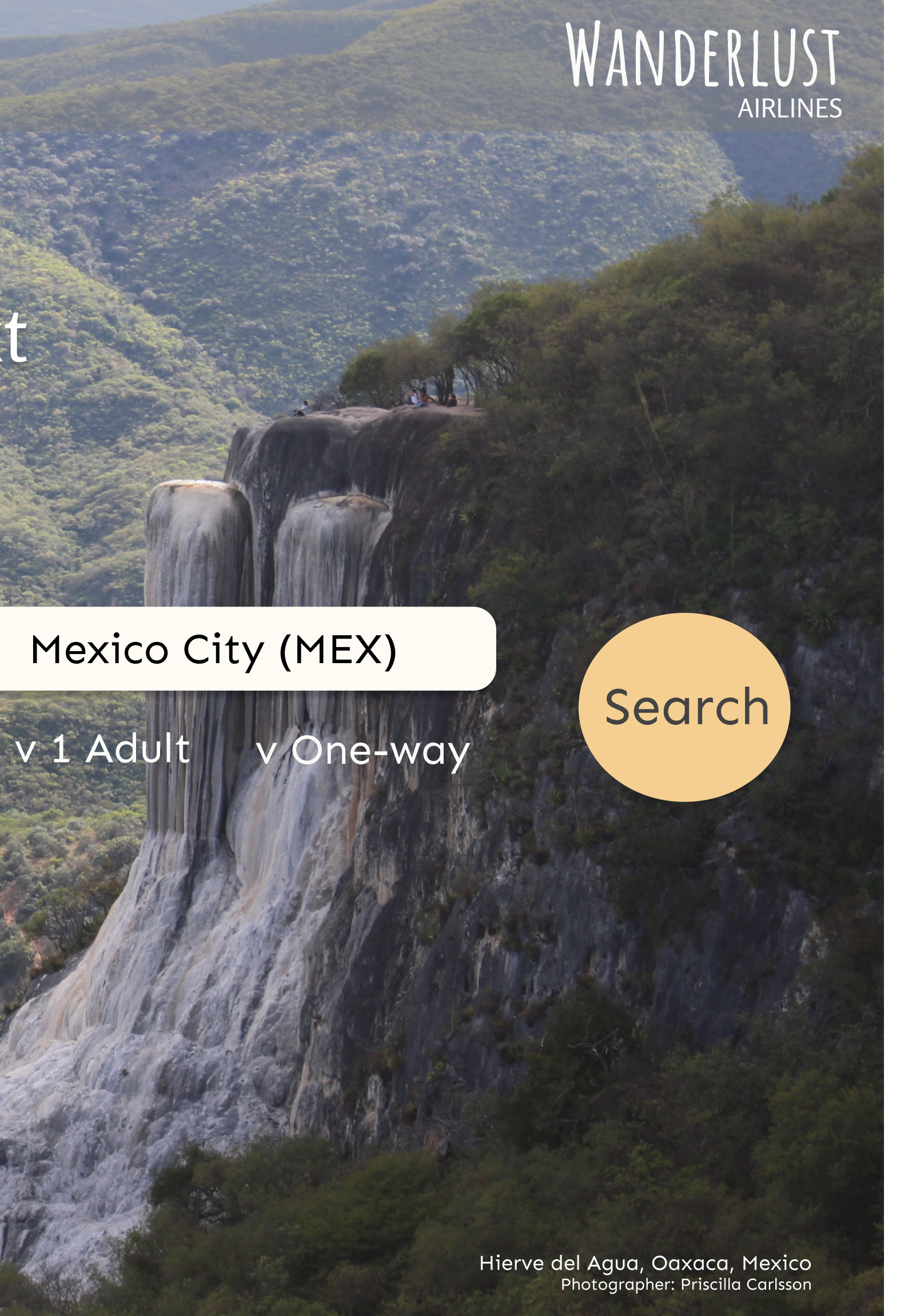

Homepage - Screen state 9

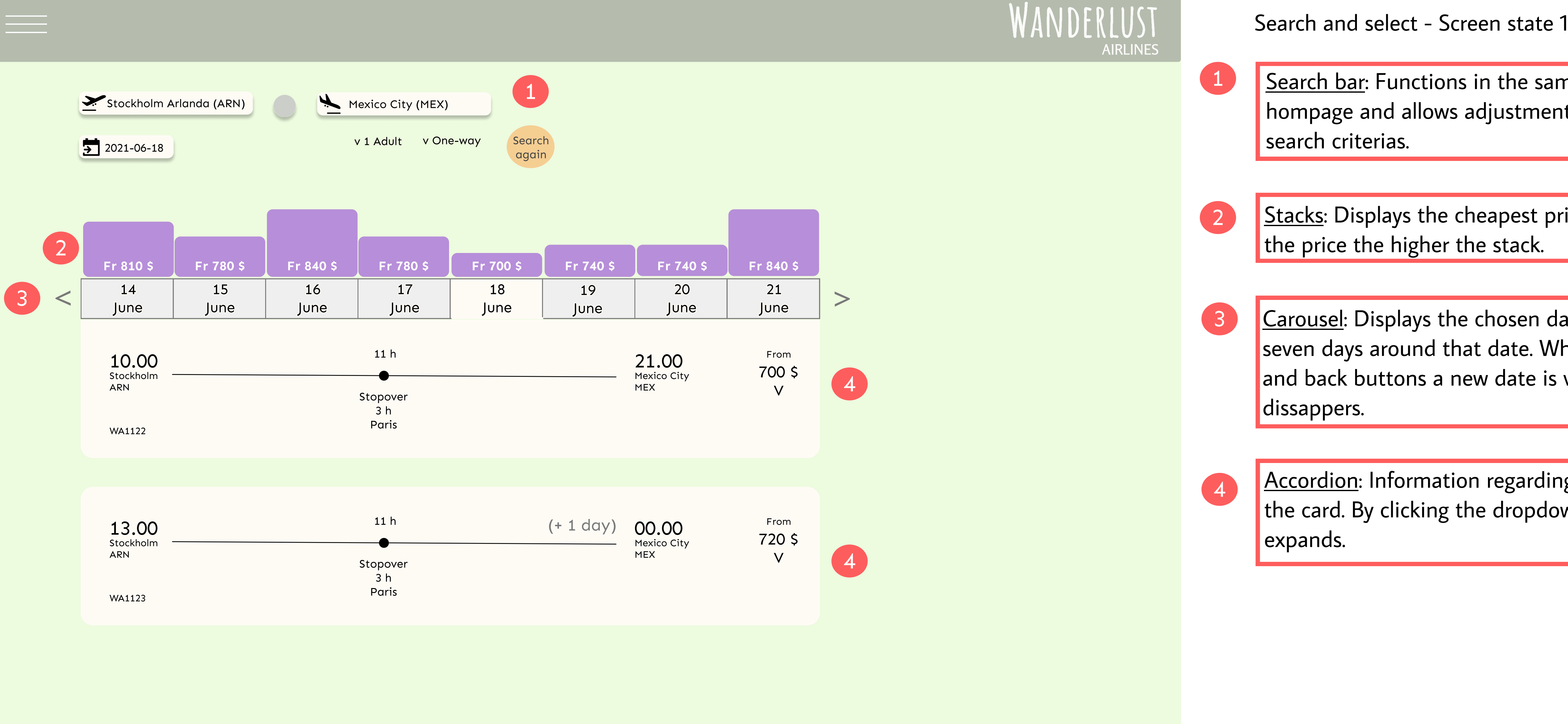

Search bar: Functions in the same manner as in the hompage and allows adjustments to be made to the

<u>Stacks</u>: Displays the cheapest price of each day. The higher

<u>Carousel</u>: Displays the chosen date as well as a total of seven days around that date. When clicking on the forward and back buttons a new date is visible as well as one date

<u>Accordion</u>: Information regarding the flight is displayed on the card. By clicking the dropdown button the card

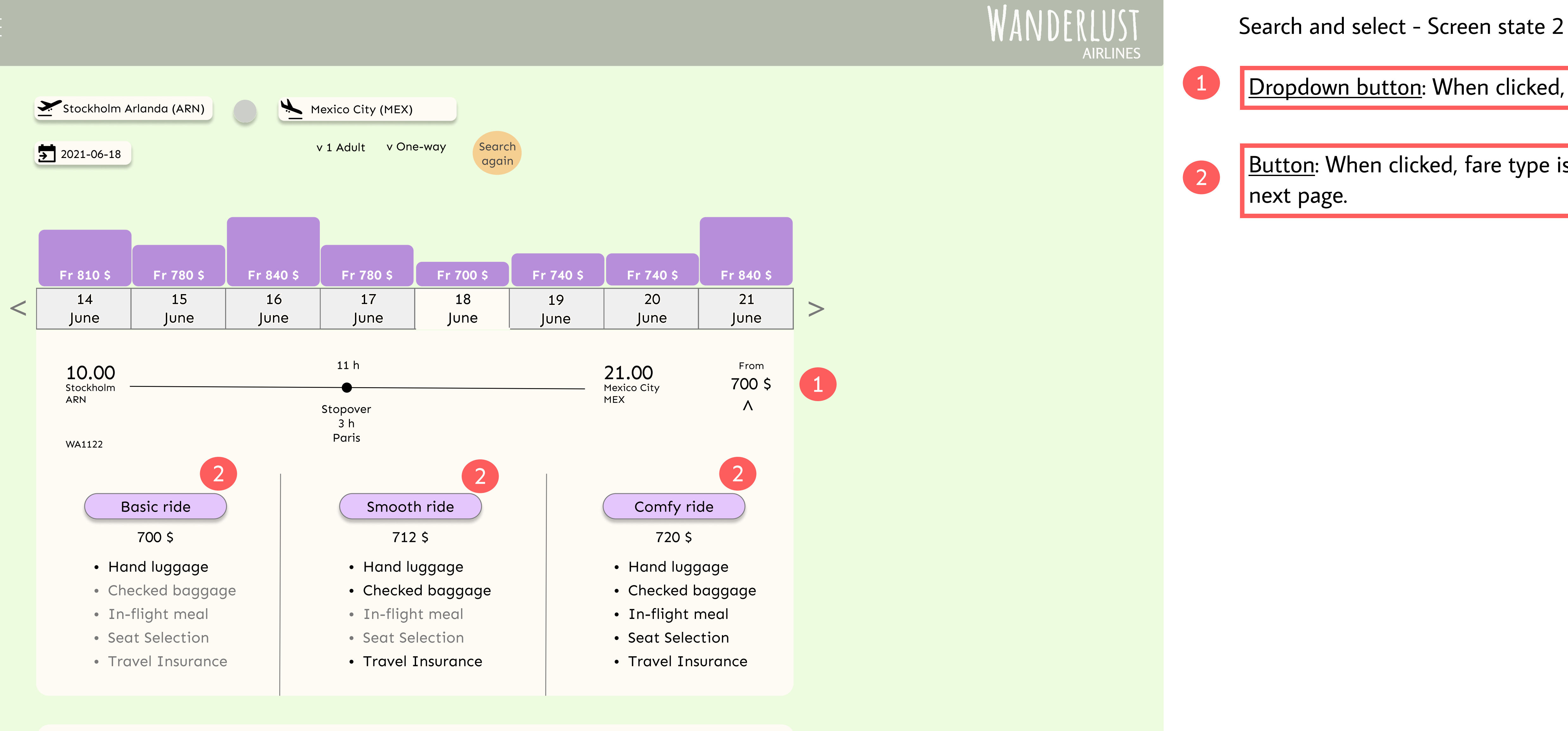

Dropdown button: When clicked, the card contracts.

Button: When clicked, fare type is selected and redirects to

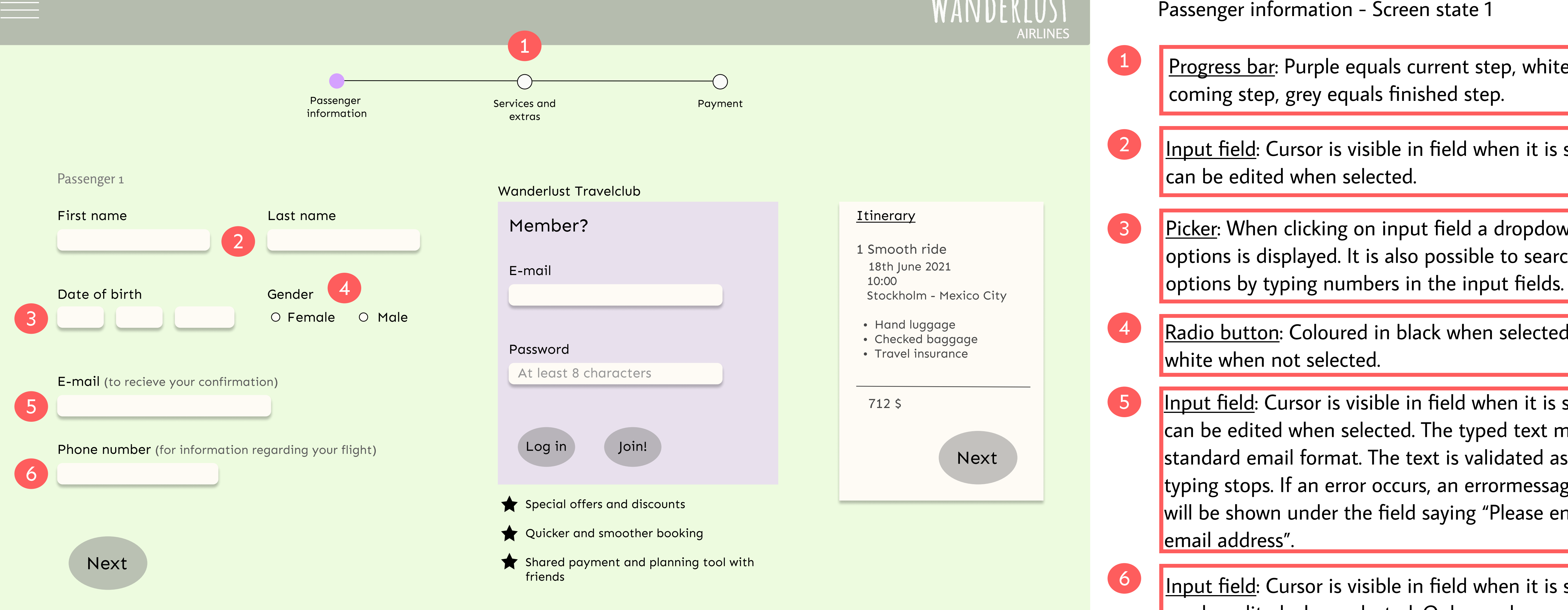

Progress bar: Purple equals current step, white equals

Input field: Cursor is visible in field when it is selected. Field

<u>Picker</u>: When clicking on input field a dropdown list with options is displayed. It is also possible to search among

Radio button: Coloured in black when selected, and in

Input field: Cursor is visible in field when it is selected. Field can be edited when selected. The typed text must follow standard email format. The text is validated as soon as typing stops. If an error occurs, an errormessage in red text will be shown under the field saying "Please enter a valid

Input field: Cursor is visible in field when it is selected. Field can be edited when selected. Only numbers can be entered.

![](_page_12_Figure_0.jpeg)

Passenger information - Screen state 2

Input field: Cursor is visible in field when it is selected. Field can be edited when selected. The typed text must follow standard email format. The text is validated as soon as typing stops. If an error occurs, an errormessage in red text will be shown under the field saying "Please enter a valid

Input field: Hint text saying "At least 8 characters" dissapears when typing starts. Cursor is visible in field when it is selected. Field can be edited when selected. The typed text must follow password format (at least 8 characters). The text is validated as soon as typing stops. If an error occurs, an errormessage in red text will be shown under the field saying "Please enter a valid password including at least

CTA buttons: Enabled once all related fields are filled. Orange colour equals enabled mode, grey equals disabled mode. If "Log in" is clicked and emailaddress or password is wrong, error message "Please enter a correct emailadress" or "Please enter a valid password" will be shown under the related field. If "Join!" is clicked, a modal window for personal information is opened and an account is created.

![](_page_13_Figure_0.jpeg)

![](_page_13_Picture_1.jpeg)

Accordion: When clicking on the dropdown button the accordion expands, showing more information.

CTA button: In enabled mode once all choices in selected fare type is made. If a fare type including seat selection or meal selection is chosen, CTA button is in disabled mode (grey) and the accordions where actions needs to be taken

![](_page_14_Figure_0.jpeg)

Accordion: When the dropdown button is clicked, the card contracts, and only shows limited information.

<u>Ticks</u>: If 1 passenger is selected only 1 tick can be chosen, if 2 passengers is selected, only 2 ticks can be chosen, and so on. All ticks are selectable (boxes in colours orange, purple and grey), except the ones to the right that functions only

<u>CTA button</u>: Is in disabled mode as long as the accordion is

![](_page_15_Figure_0.jpeg)

![](_page_15_Picture_1.jpeg)

### Services and extras - Screen state 3

![](_page_15_Picture_3.jpeg)

<u>Ticks</u>: Selected tick is framed in blue.

![](_page_15_Picture_5.jpeg)

### <u>Itinerary</u>

- 1 Smooth ride 18th June 2021 10:00 Stockholm - Mexico City
- Hand luggage
- Checked baggage
- Travel insurance
- Seat selection

717 \$

Next

![](_page_16_Figure_0.jpeg)

![](_page_16_Picture_1.jpeg)

![](_page_16_Picture_2.jpeg)

### Services and extras - Screen state 4

![](_page_17_Figure_0.jpeg)

Accordion: When clicking on the dropdown button the accordion expands, showing more information.

Accordion: Is in disabled mode when user is not logged in.

![](_page_18_Figure_0.jpeg)

Input field: Cursor is visible in field when it is selected. Field

Input field: Cursor is visible in field when it is selected. Field can be edited when selected. Only numbers can be typed. Numbers are chunked in groups of 4., with a total of 16

Input fields: Cursor is visible in field when it is selected. Field can be edited when selected. Only numbers can be typed. In date field, numbers are chunked in groups of 2, and a total of 4 numbers can be entered. In the CVC field,

<u>CTA button</u>: Disabled as long as one or more fields are

Accordion: When the dropdown button is clicked, the card

![](_page_19_Figure_0.jpeg)

Gift card

Payment - Screen state 3

<u>CTA button</u>: Enabled once all fields are filled in correctly. Once the button is clicked, the entered information is validated. If some card information is incorrect a related error message in red is shown under the field for Date and CVC saying one of the following: "Please enter a valid credit card number" "The credit card has expired" "Please enter a valid cardholder name" "Please enter a valid date" "Please enter a valid CVC code"

![](_page_20_Picture_0.jpeg)

### Thank you for your payment!

Order 112233

Check your e-mail for a confirmation of your order and have a great adventure!

Forgot to become a member?

No worries!

Wanderlust Travelclub

E-mail

Join! Password At least 8 characters

**\IRLINES** 

Payment - Screen state 4

Input field: Cursor is visible in field when it is selected. Field can be edited when selected. The typed text must follow standard email format. The text is validated as soon as typing stops. If an error occurs, an errormessage in red text will be shown under the field saying "Please enter a valid email address".

2

Input field: Hint text saying "At least 8 characters" dissapears when typing starts. Cursor is visible in field when it is selected. Field can be edited when selected. The typed text must follow password format (at least 8 characters). The text is validated as soon as typing stops. If an error occurs, an errormessage in red text will be shown under the field saying "Please enter a valid password including at least 8 characters".

3

CTA buttons: Enabled once all related fields are filled. Orange colour equals enabled mode, grey equals disabled mode. If clicked, a modal window for personal information is opened and an account is created.